# Come configurare Blast Dial per gli spazi CMS

### Sommario

Introduzione Prerequisiti Requisiti Componenti usati Configurazione Verifica Risoluzione dei problemi

### Introduzione

In questo documento viene descritto come configurare la funzionalità di composizione veloce per Cisco Meeting Management (CMM) versione 3.2 in modo che sia applicabile agli spazi Cisco Meeting Server (CMS).

## Prerequisiti

#### Requisiti

Cisco raccomanda la conoscenza dei seguenti argomenti:

- configurazione CMS.
- configurazione CMM.

#### Componenti usati

Le informazioni fornite in questo documento si basano sulle seguenti versioni software e hardware:

- CMS 3.2
- CMM 3.2

Le informazioni discusse in questo documento fanno riferimento a dispositivi usati in uno specifico ambiente di emulazione. Su tutti i dispositivi menzionati nel documento la configurazione è stata ripristinata ai valori predefiniti. Se la rete è operativa, valutare attentamente eventuali conseguenze derivanti dall'uso dei comandi.

## Configurazione

Passaggio 1. Aprire l'amministratore Web CMM e passare a Spaces.

Passaggio 2. Cercare lo spazio desiderato.

| altalta<br>cisco | Cisco Meeting Management                                  |
|------------------|-----------------------------------------------------------|
| Overview         | Spaces                                                    |
|                  | Cluster: <cms1_cluster> Search for a space</cms1_cluster> |
| Meetings         | Q efgarrid Cluster x                                      |
| Spaces           | Space name                                                |
|                  | efgarrid Space 2<br>This search returns 1 space           |
| Users            | efgarrid Space                                            |
| Servers          |                                                           |
| ~                |                                                           |
| Logs             |                                                           |
| Licenses         |                                                           |
| Settings         |                                                           |

Passaggio 3. Attivare la **configurazione del comando Blast** e impostare i parametri dei tentativi in base alle esigenze.

| alialia<br>cisco     | Cisco Meeting Management                     |                                                                                                    |
|----------------------|----------------------------------------------|----------------------------------------------------------------------------------------------------|
|                      | < efgarrid Space 🗸                           |                                                                                                    |
| Overview<br>Meetings | Join Information<br>Blast dial configuration | Blast dial configuration Blast dial allows you to set a list of contacts to be called simultaneously whenever someone dials into this space. Blast dial for this space On 1                                                                   |
| Spaces               |                                              | Retries<br>Here you can set the number of times the system should retry calling a dial-out contact if that contact does not answer.<br>Number of retries 3                                                                                    |
| Servers              |                                              | Time after a failed retry 180 seconds Change 2                                                                                                    |
| Licenses             |                                              | Dial-out contacts         Here you can set the list of contacts to be called simultaneously whenever someone dials in to this space. Maximum 100 dial-out contacts can be configured.         Add contact       CSV       Delete all contacts |
| Contraction Settings |                                              | 0 dial-out contacts Name Address                                                                                                    |

Passaggio 4. Selezionare Add contact per aggiungere i contatti da chiamare quando la chiamata viene avviata.

| cisco                        | Cisco Meeting Management |                                   |       |
|------------------------------|--------------------------|-----------------------------------|-------|
| Cverview                     | < efgarrid Space /       | Add dial-out contact              | ×     |
|                              | Blast dial configuration | Name<br>John Smith<br>Address     |       |
| Users                        |                          | ismith@meet.fer.local             |       |
| Servers                      |                          |                                   | ured. |
| Logs                         |                          |                                   | _     |
| Settings<br>3.2.0.57<br>Help |                          | Cancel Octav Octav@meet.fer.local | Done  |

Passaggio 5. È inoltre possibile utilizzare l'opzione CSV (Comma Separated Values) per aggiungere più contatti.

- 1. Aprite un nuovo file di testo e aggiungete i parametri **name** e **address**, separati da una virgola.
- 2. Aggiungere le informazioni sul contatto al file in formato CSV, come mostrato nell'immagine:

participants.csv - Notepad

File Edit Format View Help

name,address Moises,moimar@meet.fer.local Baldor,baldor@meet.fer.local Oscar,osmonroy@meet.fer.local

- 3. Salvare il file con estensione **.csv**.
- 4. Selezionare CMM > Spaces > Select a space > Blast Dial Configuration > Dial-out contacts > CSV e selezionare Upload CSV.
- 5. Scegliere il file generato in precedenza.

## Upload CSV

#### Choose a file

Upload a UTF-8 CSV file to import dial-out contacts to your blast dial configuration. A maximum of 100 dial-out contacts can be configured per space.

Download blank CSV template to see the required format. The first column should be titled 'Name' and the second column should be titled 'Address!

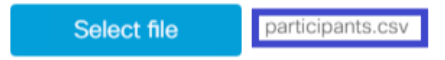

Important: The uploaded file will REPLACE any existing dial-out contacts configured in this space.

icel Upload

#### 6. Selezionare Upload.

#### Dial-out contacts

Here you can set the list of contacts to be called simultaneously whenever someone dials in to this space. Maximum 100 dial-out contacts can be configured.

| Add contact         | CSV v | Delete all contacts |                         |      |
|---------------------|-------|---------------------|-------------------------|------|
| 3 dial-out contacts |       |                     |                         |      |
| Name                |       | -                   | Address                 |      |
| Baldor              |       |                     | baldor@meet.fer.local   |      |
| Moises              |       |                     | moimar@meet.fer.local   |      |
| Oscar               |       |                     | osmonroy@meet.fer.local | Acti |

### Verifica

Per verificare che la configurazione sia corretta, ottenere il bundle di log CMM, selezionare CMM > Logs > Log bundle e selezionare Download del bundle di log.

| diali-<br>cisco                                                   | Cisco Meeting Management                                                                   |                                                                                                    | Notifications   | Local/admin<br>Administrator |  |
|-------------------------------------------------------------------|--------------------------------------------------------------------------------------------|----------------------------------------------------------------------------------------------------|-----------------|------------------------------|--|
|                                                                   | Logs                                                                                       |                                                                                                    |                 |                              |  |
| Overview<br>db<br>Meetings<br>Spaces<br>Users<br>Users<br>Servers | Log bundle<br>System log servers<br>Audit log servers<br>Crash reports<br>Detailed tracing | Retrieve log bundle The log bundle includes the latest system and audit logs, configuration details, version number and a list of crash reports. When you open a support case, please include Download log bundle 2 | the log bundle. |                              |  |
| Logs<br>Licenses<br>Citings                                       | 1                                                                                          |                                                                                                    |                 |                              |  |

# Passaggio 1. Per verificare che Blast Dial sia configurato correttamente, il file cmm\_log.txt deve visualizzare Set Blast Dial configuration successfully: enable=Vero.

Jun 11 03:57:26 cmm01 2021-06-11 03:57:26,095 - local:admin/HTTP/IPv4:10.15.10.5:tcp:54380 - Set blast dial configuration successful: enable=True

Passaggio 2. Verificare che CMM abbia aggiunto correttamente le informazioni sul contatto. **cmm\_log.txt** deve visualizzare le informazioni successive.

Jun 11 04:05:05 cmm01 2021-06-11 04:05:05,057 - local:admin/HTTP/IPv4:10.15.10.5:tcp:54380 - Set blast dial participants via JSON successful: cluster\_id=1, cluster\_name=

#### Risoluzione dei problemi

Al momento non sono disponibili informazioni specifiche per la risoluzione dei problemi di questa configurazione.